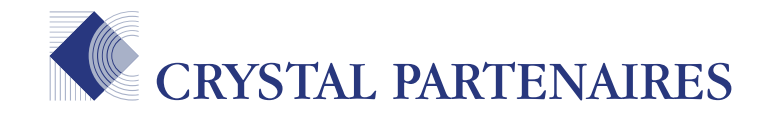

# Espace Client Votre mode d'emploi

Cette démonstration vous présente les différentes fonctionnalités qui vous sont proposées.

#### Bonne visite !

**Mars 2015** 

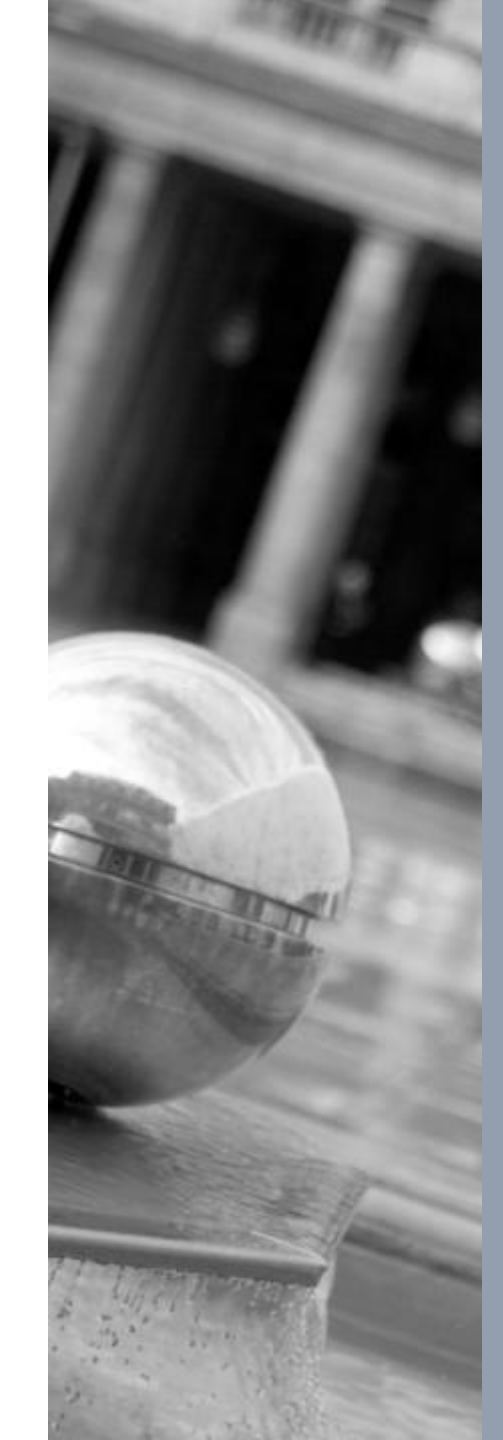

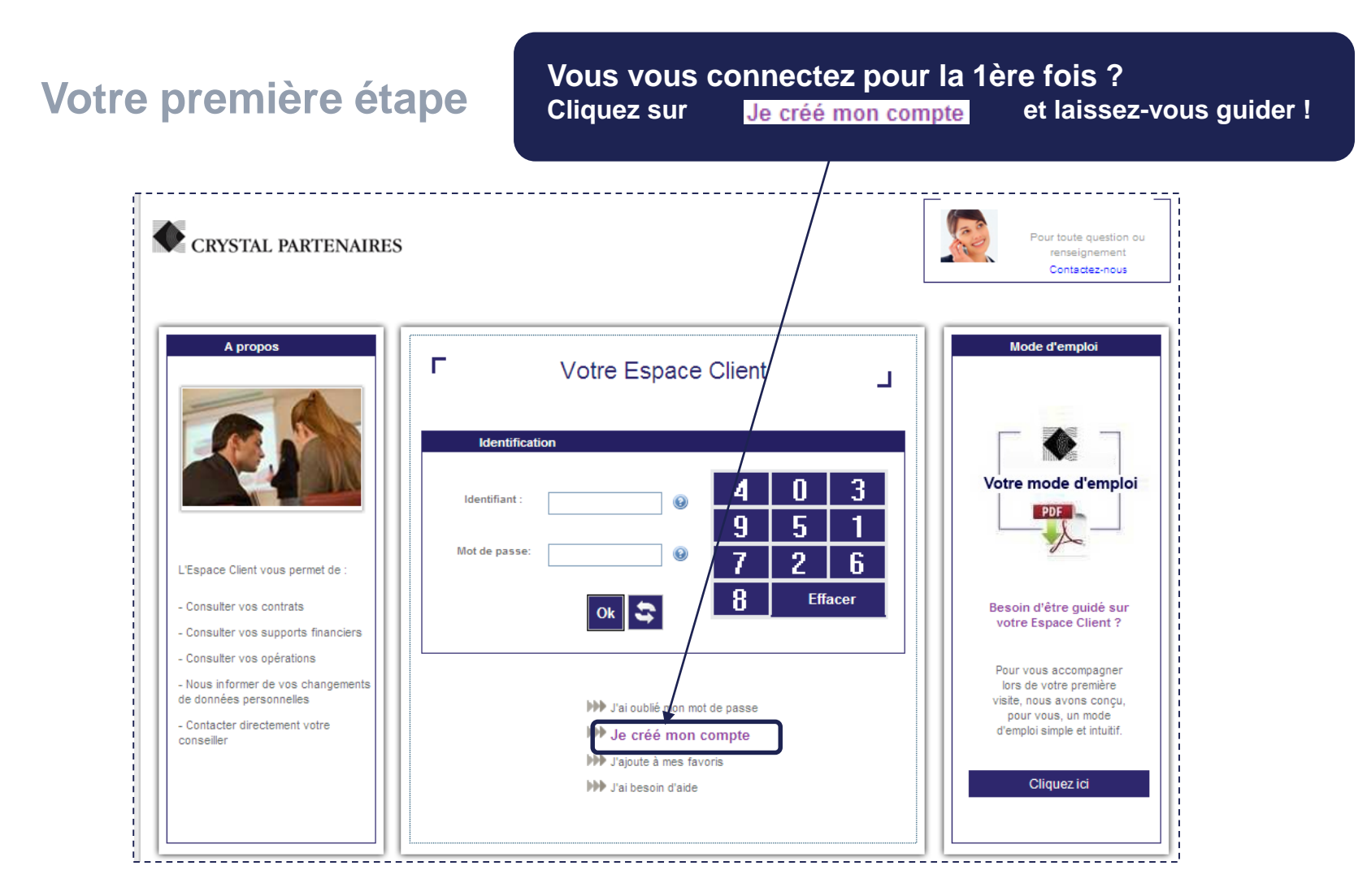

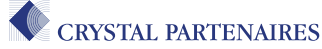

| Avez–vous reçu votre identifian                                                                                                    | t par courrier ?                                                                                                    |
|----------------------------------------------------------------------------------------------------|----------------------------------------------------------------------------------------------------|
| Avez-vous reçu votre nouvel identi<br>courrier ?                                                                                                    | fiant par                                                                                                    |
| OUI NON                                                                                                    |                                                                                                    |
| Si     OUI                                                                                                    | Informations personnelles   Pour recevoir vos accés personnalisés, veuillez rempiir le champ email   Nom:   Nom:   Prénom:   Prénom:   Confirmation email     Imail:   Imail:   Imail:   Imail:     Imail:    < |
| ¥/mn/aaa                                                                                                    | <b>DEMANDE D'ACCÈS</b><br>Pour recevoir vos accès, veuillez renseigner votre <b>email</b>                                                                                                    |
| CRÉATION DE COMPTE<br>Veuillez renseigner :<br>- votre identifiant<br>- votre n° de contrat<br>- votre date de naissance ou date d'effet du contrat |                                                                                                    |

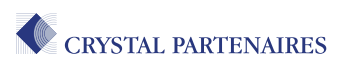

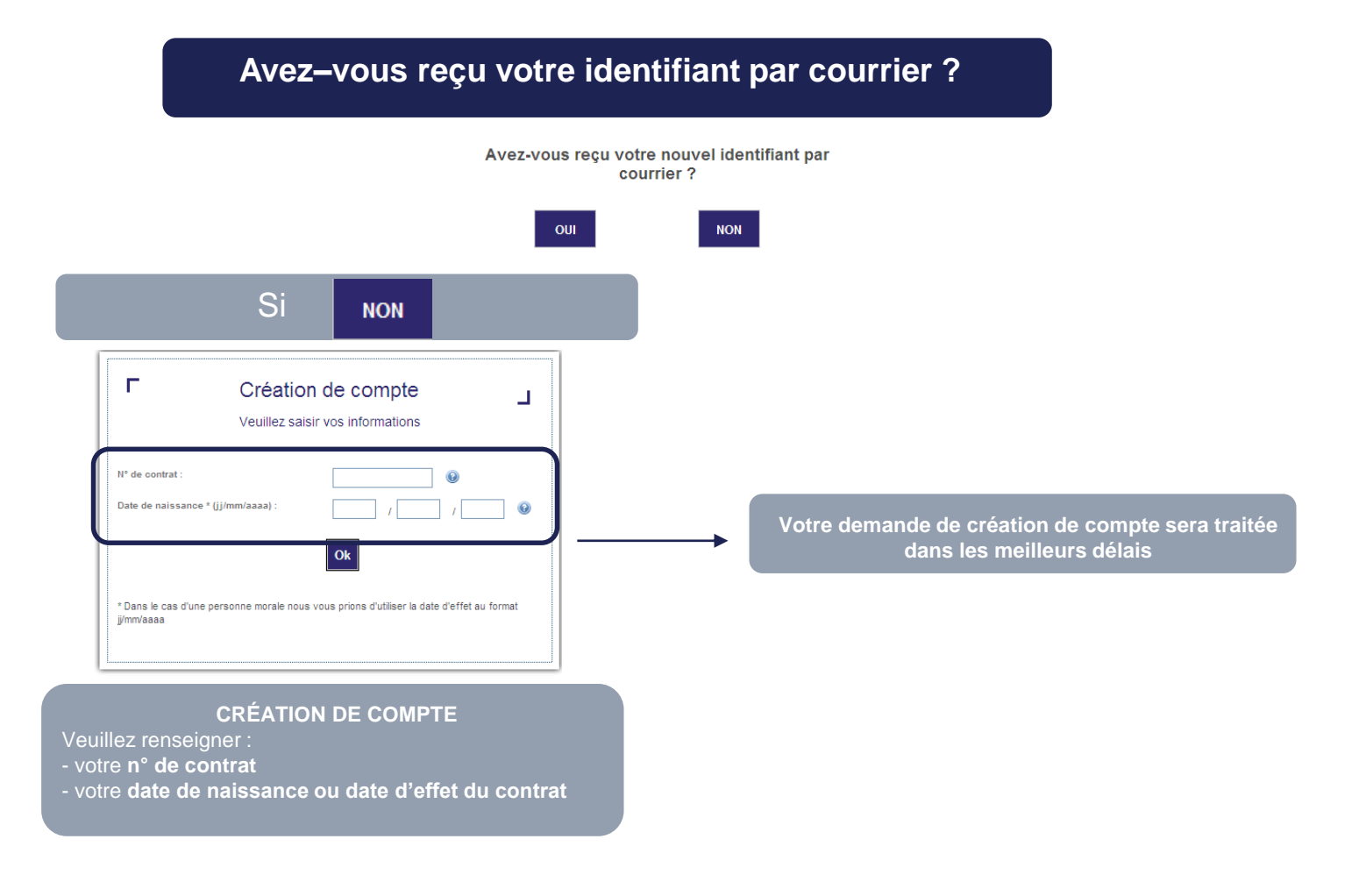

CRYSTAL PARTENAIRES

MODE D'EMPLOI ESPACE CLIENT EN LIGNE

Après ces étapes, veuillez accepter les conditions générales d'utilisation...

г Conditions générales d'utilisation REGLEMENT GENERAL DU SERVICE « ESPACE CLIENT INTERNET » Le présent site hitps //clients.crystal-partenaires ageas fr est la propriété de la société Ageas France, Entreprise règle par le code des assurances, Société Anonyme au capital de 109/221/274,91 euros, immatriculée au Registre du commerce et des sociétés de Nanterre sous le numéro 352 191 167, dont le siège social est situé Village 5 - 50 place de l'Elipse - CS 30024 - 92985 Paris La Défense Cedex, FATCA numéro didentification : GIN 684 102 00009 ME 250. Le directeur de publication du site web est Monsieur Alain REGNAULT. Le site est hébergé par la société Telecity Group France S.A. 10 ruie Waldeck Rochet. 93300 Aubervilliers, France. Q **1 BENEFICIAIRES ET SERVICES** Les services objets du présent règlement sont proposés à tout Client Crystal Partenaires/Ageas France disposant d'un contrat visuals able sur internet et en vicueur. Le Client se dote lui-même des supports matériels nécessaires pour lutilisation IVIP Telecharger le document J'ai lu et j'accepte les conditions générales d'utilisation.

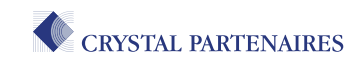

### La connexion à votre espace dédié

Pour vous connecter, rien de plus simple ! Rendez-vous sur Je créé mon compte et saisissez....

| CRYSTAL PARTENAIRES                                      |                       |                                | Pour toute question ou renseignement<br>Contactez-nous                      |
|----------------------------------------------------------|-----------------------|--------------------------------|-----------------------------------------------------------------------------|
| A propos                                                 | Votre Espace Cl       | ient _                         | Un accès<br>Mode d'emp<br>sécurisé                                          |
| Identification Identifiant :                             | 1 Votre identifiant r | 5 0<br>eçu par <b>courrier</b> | Votre most remploi                                                          |
| - Cons<br>- Cons<br>- Cons<br>- Cons<br>- Nous<br>de dor | ● <u>5</u>            | 4 Effacer 2                    | Besoin d'être guidé sur<br>votre Espace Client ?<br>Votre mot de passe reçu |
| - Conf<br>Const 3<br>Puis cliquez su                     | r Ok 4                | 18<br>Effacer                  | par mail ou SMS                                                             |

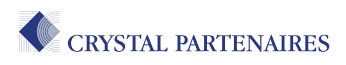

## Identification

### Accédez à votre espace

CRYSTAL PARTENAIRES

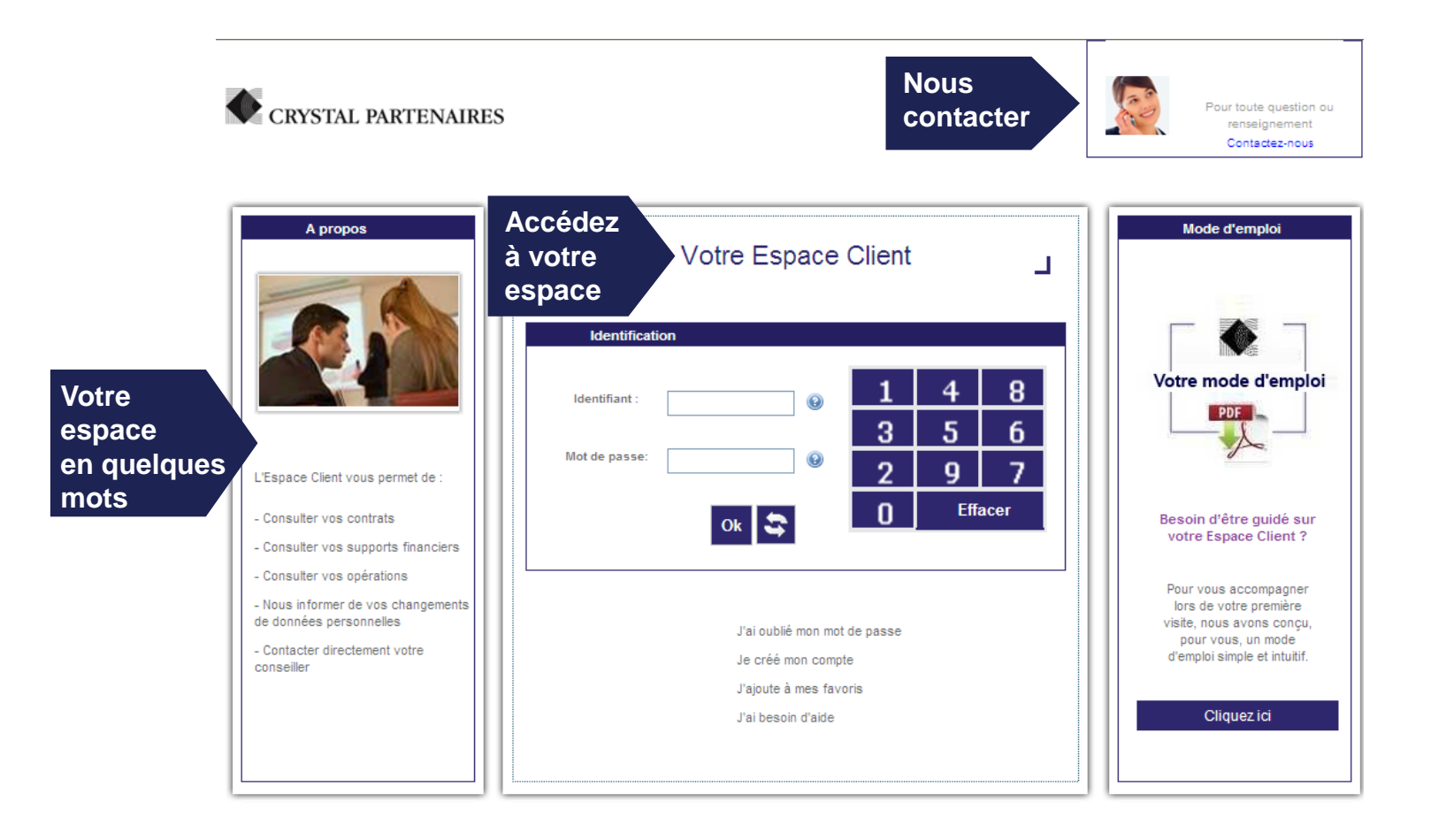

MODE D'EMPLOI ESPACE CLIENT EN LIGNE

## Votre page d'accueil

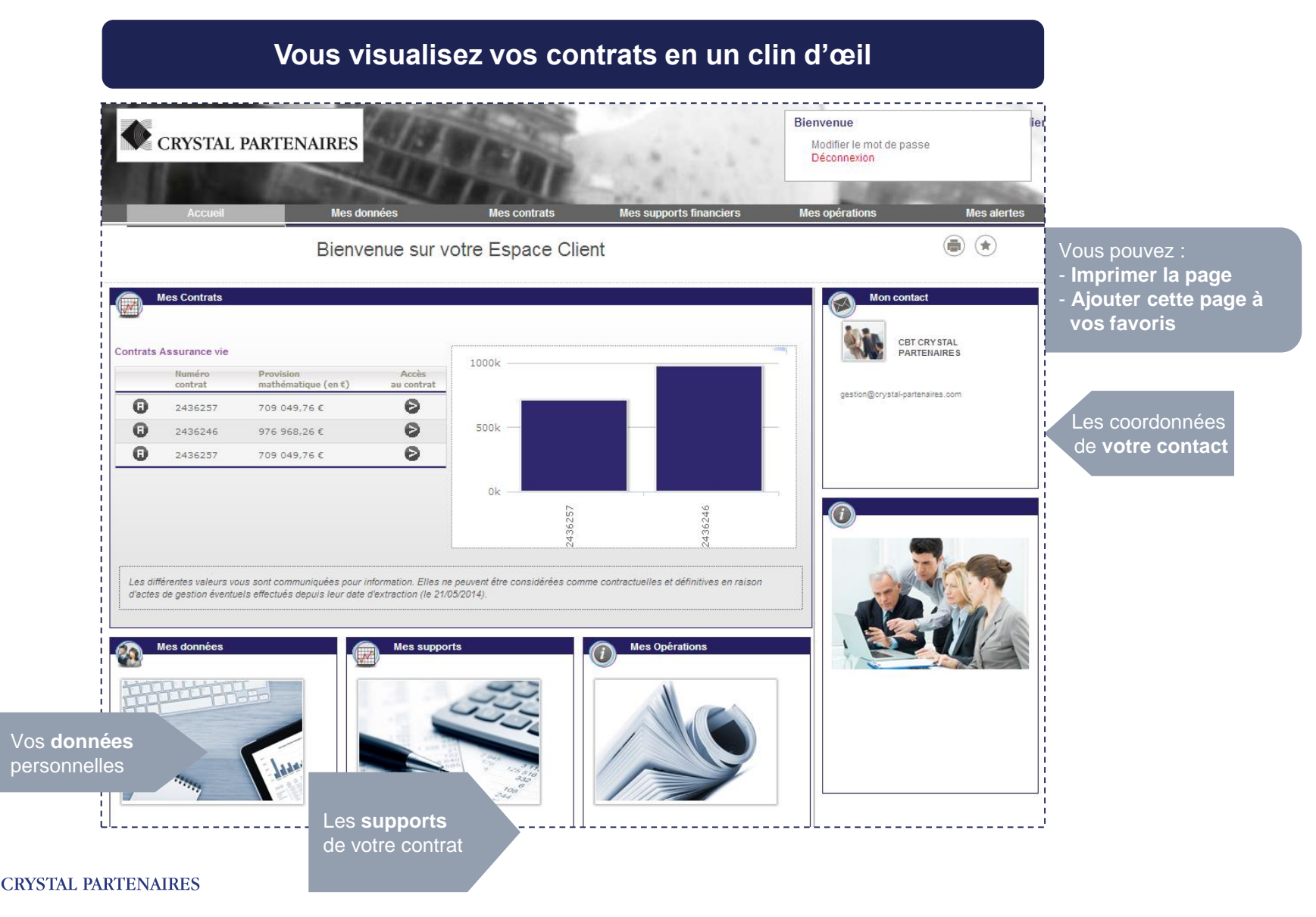

### Vos données

| CRYSTAL PARTEN                                                                                                    | IAIRES           |                                      | Bienvenue<br>Modifier le mot de passe<br>Déconnexion |
|----------------------------------------------------------------------------------------------------|------------------|--------------------------------------|------------------------------------------------------|
| Accueil                                                                                                    | Mes données      | Mes contrats Mes supports financiers | Mes opérations                                       |
|                                                                                                    | Mes données      |                                      | (1                                                   |
| Informations :                                                                                                    |                  |                                      | Mon contact                                          |
| N° de Client : 5024652                                                                                                    |                  | Nom :                                | CBT CRY STA<br>PARTENAIR/                            |
| Date de Naissance : 01/04/1950                                                                                                    |                  | Situation de famille : Marié         |                                                      |
| Adresse:                                                                                                    |                  | Email :                              | gestion@crystal-partenaires.co                       |
| Téléphone :                                                                                                    |                  | Portable :                           |                                                      |
|                                                                                                    | Modifi           | er mes coordonnées                   |                                                      |
| RIB :                                                                                                    |                  |                                      |                                                      |
| BIB associé à mon produit :                                                                                                    | 0-1              | 0.77                                 |                                                      |
| Titulaire du compte :                                                                                                    | Celestia IV 2436 | 207                                  |                                                      |
| Nom de la banque :                                                                                                    | 12               |                                      |                                                      |
| Code banque :                                                                                                    | 2                |                                      |                                                      |
| Code Guichet :                                                                                                    | 0                |                                      |                                                      |
| Nº de compte :                                                                                                    | 2                |                                      | Sec. Sec.                                            |
| and the second second se |                  |                                      |                                                      |

### Vos contrats

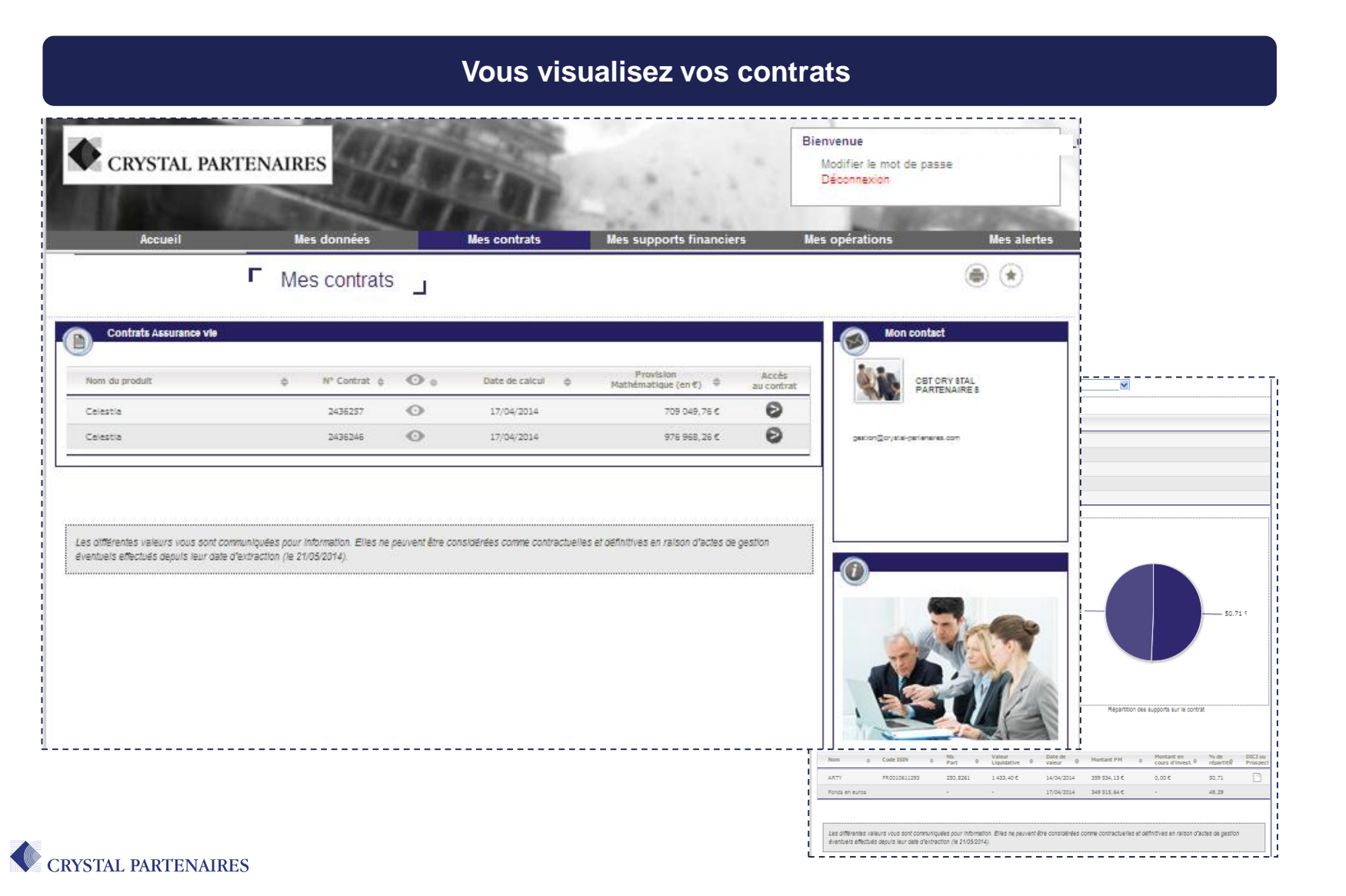

### Vos contrats

#### Visualisez la synthèse de votre contrat

|                                                                                            | Cliquez s<br>Puis sur                                                          | ur duw                                                                                  | kinte                                                                            |                        |                 |  |
|--------------------------------------------------------------------------------------------|--------------------------------------------------------------------------------|-----------------------------------------------------------------------------------------|----------------------------------------------------------------------------------|------------------------|-----------------|--|
| Liste des options                                                                          |                                                                                |                                                                                         |                                                                                  |                        |                 |  |
|                                                                                            |                                                                                |                                                                                         |                                                                                  |                        |                 |  |
|                                                                                            |                                                                                |                                                                                         |                                                                                  |                        |                 |  |
|                                                                                            |                                                                                |                                                                                         |                                                                                  |                        |                 |  |
|                                                                                            |                                                                                |                                                                                         |                                                                                  |                        |                 |  |
|                                                                                            | Téléchargement de fichie                                                       | rs                                                                                      |                                                                                  | X.                     |                 |  |
|                                                                                            | Mandageneral                                                                   | - later and the big                                                                     |                                                                                  |                        |                 |  |
|                                                                                            | Vouicz-vous ouvier ou chi                                                      | egistrer de lichier ?                                                                   |                                                                                  |                        |                 |  |
|                                                                                            | Type: Adobe A<br>De: sv-bl-ap                                                  | Contrat2410340.pdf<br>crobat Document<br>crec                                           |                                                                                  |                        |                 |  |
|                                                                                            | 1 _                                                                            |                                                                                         |                                                                                  |                        |                 |  |
|                                                                                            |                                                                                | Con Chegener                                                                            | - Avrider                                                                        |                        |                 |  |
|                                                                                            | Siles fichiers téléchar<br>peuvent présenter de<br>n'enregistrez pas ce        | gés depuis Internet sont u<br>s risques pour votre ordins<br>chier si vous n'êtes pas s | dies, certains lichiers<br>ateur. N'ouvrez pas o<br>úr de son origine. <u>Qu</u> | u<br>da                | 50.7            |  |
| nthese contrat :                                                                           |                                                                                |                                                                                         |                                                                                  |                        |                 |  |
| SI vous ne parvenez pas à ouvrir o<br>le logiciel en cliquant sur le boutor                | ce fichier, telechargez gratuitement<br>1 : : :::::::::::::::::::::::::::::::: |                                                                                         | Repartition des                                                                  | supports sur le contra |                 |  |
|                                                                                            |                                                                                |                                                                                         |                                                                                  |                        |                 |  |
|                                                                                            |                                                                                |                                                                                         |                                                                                  |                        |                 |  |
|                                                                                            |                                                                                |                                                                                         |                                                                                  |                        |                 |  |
| Les différentes valeurs vous sont communiq<br>éventuels effectués depuis leur date d'extra |                                                                                | t être considérées comme                                                                | e contractuelles et de                                                           |                        | ctes de gestion |  |

CRYSTAL PARTENAIRES

#### Visualisez le document

2

| <text><text><text><text></text></text></text></text>                                                                                                    | <text><text><text><text></text></text></text></text>                                                                                                    |                                                                                                    |                                                                       |                                                              |                                                         |                                                 |                                         |                                                             |
|----------------------------------------------------------------------------------------------------|----------------------------------------------------------------------------------------------------|----------------------------------------------------------------------------------------------------|-----------------------------------------------------------------------|--------------------------------------------------------------|---------------------------------------------------------|-------------------------------------------------|-----------------------------------------|-------------------------------------------------------------|
| Date of the state of the state of                                                                                                    |                                                                                                    | Votre conseiller                                                                                      | CBT CR                                                                | YSTAL PAR                                                    | TENAIRES                                                | 5                                               |                                         | Scolar Pathiostics                                          |
| Version         Margin         Margin           Value         00000.00         0000.00         0000.00         0000.00         0000.00         0000.00         0000.00         0000.00         0000.00         0000.00         0000.00         0000.00         0000.00         0000.00         0000.00         0000.00         0000.00         0000.00         0000.00         0000.00         0000.00         0000.00         0000.00         0000.00         0000.00         0000.00         0000.00         0000.00         0000.00         0000.00         0000.00         0000.00         0000.00         0000.00         0000.00         0000.00         0000.00         0000.00         0000.00         0000.00         0000.00         0000.00         0000.00         0000.00         0000.00         0000.00         0000.00         0000.00         0000.00         0000.00         0000.00         0000.00         0000.00         0000.00         0000.00         0000.00         0000.00         0000.00         0000.00         0000.00         0000.00         0000.00         0000.00         0000.00         0000.00         0000.00         0000.00         0000.00         0000.00         0000.00         0000.00         0000.00         0000.00         0000.00         0000.00         0000.00         0000.00                                                                                                             | Version 1         100 00.00 C         100 00.00 C                                                                                                    | Date d'effet<br>Fiscalité<br>Durée<br>Périodicité                                                     | 01/10/201<br>Standard<br>Vie entiër<br>Libre                          | 3<br>Vie                                                     |                                                         |                                                 |                                         | Higt social<br>1, see da Mort Thalair<br>1001 Fars<br>Innor |
|                                                                                                    |                                                                                                    | Versements<br>Total brut versé depuis l'orig                                                          | pine :                                                                | 1 000                                                        | 000.00€                                                 |                                                 |                                         | 5859 Aurile<br>23 (0) 1 42 44 19 50<br>198                  |
| Disponding and any antimal particular science of the science of the science of th                                                                                                    | Disposibility de votre contra :<br>100 401 2014 and and and and and and and and and and                                                                                                    | Valeur<br>Provision mathématique :                                                                    |                                                                       | 709                                                          | 049,76 €                                                |                                                 | 3                                       | sta dan 42 kili 32-42<br>kwa iliyebi-partanahita com        |
| Non one prince in the low or applies and an approximate instanting as into units as 105001. Or and in yaid its consistentiation or more instantiant or non-instantiant as into units as 105001. Or and in yaid its consistentiation or more instantiant or instantiant or instantian                                                                                                    | тока пла прити в токах в обла в ранках планената, а и нак китак и 3105211. С кака на рик ва конски кита<br>Répartition de l'investissement<br>Перенти<br>Перенти | Disponibilité de votre<br>Cumul des rachats partiels r                                                | contrat<br>valisés :                                                  | - 300                                                        | 843,21 €                                                |                                                 |                                         |                                                             |
| Negative Environment           Improvime         Cost B18         Wanger<br>Busings         Value do<br>Busings         Cost B18         Wanger<br>Busings         Cost B18         Wanger<br>Busings         Cost B18         Wanger<br>Busings         Cost B18         Wanger<br>Busings         Cost B18         Wanger<br>Busings         Cost B18         Wanger<br>Busings         Wanger<br>Busings         Cost B18         Wanger<br>Busings         Wanger<br>B18         Wanger<br>B18 <thwanger<br>B18         Wanger<br/>B18         <t< td=""><td>Medipartition de l'Investissement         Vanie de la la faire d'unité de la contra la contra contra contra contra contra contra contra contra contra cont</td><td>tous vous prons de trouver o-apr<br/>séfnitif en raison d'actes de gesto</td><td>is is detail de la pro</td><td>velon mathematique cours.</td><td>a de votre contr</td><td>at au 21.05/2014</td><td>a. Ce detait ne pe</td><td>at etre considere comme</td></t<></thwanger<br> | Medipartition de l'Investissement         Vanie de la la faire d'unité de la contra la contra contra contra contra contra contra contra contra contra cont                                                                                                    | tous vous prons de trouver o-apr<br>séfnitif en raison d'actes de gesto                               | is is detail de la pro                                                | velon mathematique cours.                                    | a de votre contr                                        | at au 21.05/2014                                | a. Ce detait ne pe                      | at etre considere comme                                     |
| Supports         Code SISI Control of the supports         Number of complex terms         Number of complex terms         Number of complex t                                                                                                    | Buppertit         Code Statility of Linkshore         Namedia of Links of Linkshore         Namedia of Links of Linkshore         Namedia of Linkshore         Namedia of Linkshore                                                                                                    | Répartition de l'invest                                                                               | issement                                                              |                                                              |                                                         |                                                 |                                         |                                                             |
| ATTY         PREDIMITION         Disability         All solution         Loss of Loss of Lo                                                                                                    | ATY         PR001011103         DB.00001         Lisk 44         Lisk 42         Lisk 2011         Dist 2011         Dist 2011 <thdist 2011<="" th=""> <thdist 2011<="" th="">         Dist 2011</thdist></thdist>                                                                                                    | Supports                                                                                              | Code ISIN                                                             | Nombre<br>d'unités de<br>compte                              | Valeur de<br>Funité de<br>compte<br>(en Ci              | Date de<br>valeur                               | Répartition<br>(en %)                   | Montant de la<br>provision<br>mathématique<br>(en C)        |
| First at works         -         -         1700-0214         62.02 %         342.055/4 €           Minimate triand         100.07 %         100.07 %         1700-005/1 €         1700-005/1 €           Validate triand         100.07 %         1700-005/1 €         150.07 %         150.00 %         150.00 %         150.00 %         150.00 %         150.00 %         150.00 %         150.00 %         150.00 %         150.00 %         150.00 %         150.00 %         150.00 %         150.00 %         150.00 %         150.00 %         150.00 %         150.00 %         150.00 %         150.00 %         150.00 %         150.00 %         150.00 %         150.00 %         150.00 %         150.00 %         150.00 %         150.00 %         150.00 %         150.00 %         150.00 %         150.00 %         150.00 %         150.00 %         150.00 %         150.00 %         150.00 %         150.00 %         150.00 %         150.00 %         150.00 %         150.00 %         150.00 %         150.00 %         150.00 %         150.00 %         150.00 %         150.00 %         150.00 %         150.00 %         150.00 %         150.00 %         150.00 %         150.00 %         150.00 %         150.00 %         150.00 %         150.00 %         150.00 %         150.00 %         150.00 %         150.00 %                                                                                                    | Timm at works         -         -         TOSEQUE         42.2 XL         42.2 SL         42.2 SL         42.2                                                                                                    | ARTY                                                                                                  | FR0010011293                                                          | 250,820096                                                   | 1 423,40 €                                              | 14/04/2014                                      | 50,71 %                                 | 359 534, 12 6                                               |
| Membershind         100.00 %         700 445.71 K           Columbian dia Francisa dei dibita si in Indi ani Francisario di scratggio goli ani in romano e coligito a cologito di anto per ano nell'aggio goli ani in romano e coligito a bosto dei scrato.         1           Columbian dia Francisa dei dibita si interest retto scratggio goli ani in romano e coligito a bosto dei scrato.         1         1           La solare di e colifica di a completa per antido i interest retto di especta accolica di especta di especta di especta di especta di especta di especta di especta di especta di espectazione di especta di especta di espectazione di especta di especta di espectazione di especta di espectazione di especta di espectazione di especta di espectazione di especta di espectazione di especta di espectazione di especta di espectazione di especta di espectazione di especta di espectazione di especta di espectazione di especta di espectazione di especta di espectazione di espectazione di espectaz                                                                                                    | Western total         100.09 S         709.480.71 K           Valueties total         100.09 S         709.480.71 K           Valueties to Tasset and allows are an Unique processor as Notifier Automation and a service and an example as a total and a service and an example and a service and an example and a service and an example as a total and a service and an example and a service and an example and a service and an example and a service and an example and a service and an example and a service and an example and a service and an example and a service and a service and an example and a service and an example and a service and an example and a service and a service a                                                                                                    | Fonds en euros                                                                                        | -                                                                     | 14                                                           |                                                         | 17/04/2014                                      | 49,29 %                                 | 349 515,84 €                                                |
| . Whether, do Fassive set allotes sar in fait gas Fassiver ins Vargage gas sar is nonzers d'unites de comple mais gas sar var varen.<br>L'avaluer de sou attrès de compte qui métés a realer d'active sous-pecet, mes pagements man es sugits à Buchadons à la<br>vannes entres à la bacte, denoted en particuler d'articulte de manterial fanzante.                                                                                                    | Controls de l'anter la distance de la dispanse de la conserva e la conserva de la conserva de la conserva de la<br>La conserva de la conserva de la<br>Conserva de la conserva de la conserva de la conserva de la conserva de la conserva de la conserva de la conserva de la conserva de la conserva de la conserva de la conserva de la conserva de la conserva de la conserva de la conserva d                                                                                                    | Montant total                                                                                         | à                                                                     |                                                              |                                                         |                                                 | 100,00 %                                | 709 049,76 €                                                |
|                                                                                                    |                                                                                                    | aftention de l'assuré est attrés<br>a valeur de ces utilités de comp<br>auses comme à la balese, dépe | i sur le fait que fai<br>le qui reflète la vai<br>ndant en particulie | aureur ne s'enga<br>ear d'actifs eous-<br>r de l'évolution d | je que sur le no<br>jacento, s'est p<br>se marchés fino | ondre d'unities<br>los garantie mai<br>inclere. | de comple maie ;<br>la est aujette à 11 | pae sur leur valeur.<br>uctuatione a la                     |
|                                                                                                    |                                                                                                    |                                                                                                    |                                                                       |                                                              |                                                         |                                                 |                                         |                                                             |
|                                                                                                    |                                                                                                    |                                                                                                    |                                                                       |                                                              |                                                         |                                                 |                                         |                                                             |

MODE D'EMPLOI ESPACE CLIENT EN LIGNE

### Le détail de votre contrat

#### Grâce au détail de vos contrats vous pouvez...

|                                                                                                    |                                                                                                    | <br> <br>                                   |
|----------------------------------------------------------------------------------------------------|----------------------------------------------------------------------------------------------------|---------------------------------------------|
| Liste des options                                                                                                    |                                                                                                    |                                             |
| Frais d'association                                                                                                    |                                                                                                    |                                             |
| Décès                                                                                                    |                                                                                                    |                                             |
| Garantie décès accidentel                                                                                                    |                                                                                                    |                                             |
| Frais de gestion sur versements                                                                                                    |                                                                                                    | 1                                           |
| Vie                                                                                                    |                                                                                                    |                                             |
| Somme des versements bruts depuis l'origine (en €)                                                                                                    |                                                                                                    |                                             |
| 1 000 000,00 €                                                                                                    |                                                                                                    |                                             |
| Cumul des rachats parti                                                                                                    |                                                                                                    | Visualiser la répartitio<br>de vos supports |
| Provision mathématique (en €)<br>709.049,76 €                                                                                                    | 9.29 % 50.71 %                                                                                           |                                             |
| Vos relevés de situation :                                                                                                    |                                                                                                    |                                             |
| Synthèse contrat : Z                                                                                                    |                                                                                                    |                                             |
| 8 vous ne parvenez pas à ouvrir ce fichier, téléchargez gratuitement<br>le logiciel en cliquant sur le bouton :                                       | Répartition des supports sur le contrat                                                                  |                                             |
| Nom $_{\oplus}$ Code ISIN $_{\oplus}$ Nb. Valeur $_{\oplus}$ Part $_{\oplus}$ Liquidative $_{\oplus}$                                                 | Date de Montant PM 0 Montant en % de DICI ou valeur 0 Montant PM 0 cours d'invest. 0 répartit & Prospect |                                             |
| ARTY E11393 250,8261 1 433,40 ¢<br>Fonds en euros                                                                                                    | 14/04/2014 359 534,13 € 0,00 € 50,71 □<br>er au détail de chaque support                                 | Consulter la<br>fiche DICI ou               |
| Les différentes valeurs vous sont communiquées pour information. Elles ne peuvent<br>discribuls affectuée reports laur rate d'autraction de 3106/3010 | être considérées comme contractuelles et définitives en raison d'actes de gestion                        | le prospectus                               |

Voir les documents et la synthèse de votre contrat

CRYSTAL PARTENAIRES

### Vos supports

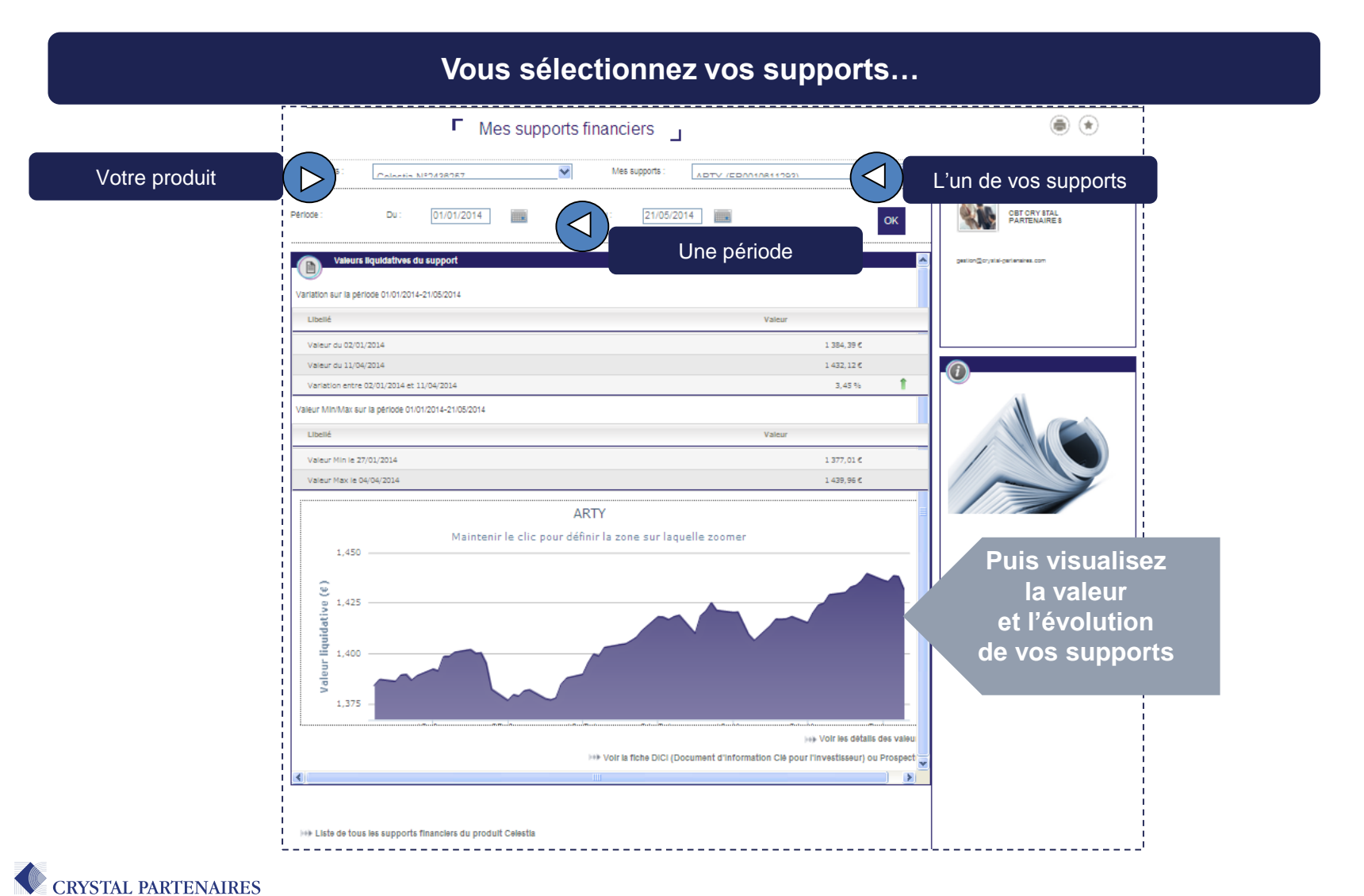

# Vos opérations

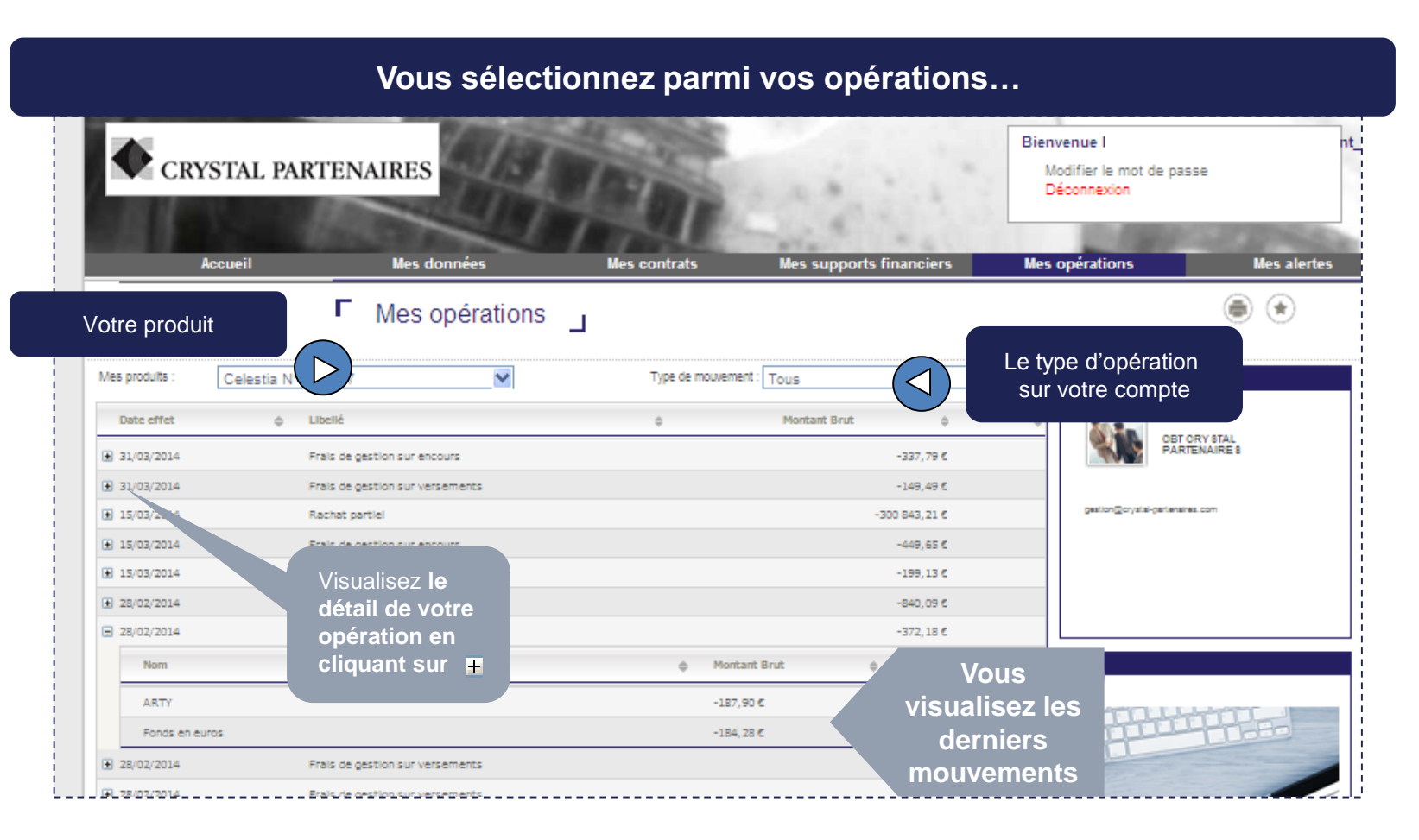

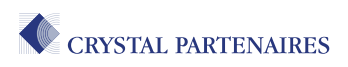

### Vos alertes

#### Vous visualisez les demandes d'arbitrages ...

| CRYST                                              | 'AL PARTENAII                 | RES                                                   |                              | en's                       | 1.1.                     | Bienvenue<br>Modifier le mot de p<br>Déconnexion | asse                                        |
|----------------------------------------------------|-------------------------------|-------------------------------------------------------|------------------------------|----------------------------|--------------------------|--------------------------------------------------|---------------------------------------------|
| Accu                                               | eil                           | Mes données                                           | Mes contrats                 | Mes suppo                  | orts financiers          | Mes opérations                                   | Mes alertes                                 |
|                                                    | F M                           | es alertes 🔟                                          |                              |                            |                          |                                                  | ۲                                           |
| Nº Contrat                                         | Date Demande                  | Mortant estimé<br>d'arbitrage<br>Vous n'øyez pas enco | Statut D                     | ŝtali Imprimer             | Validation *             | Vous p<br>le mon<br>l'éta                        | oouvoir voir<br>tant arbitré,<br>t de de la |
| varidatuor de la pre-sa<br>oins. La date de récept | isae. Como memerica aux condu | uns generales de duie contra,<br>ribitrage.           | pour que randinage son elleo | ir, ia demande doit noda p | arvenn av siede signee h | der                                              | mande                                       |
|                                                    |                               |                                                       |                              |                            |                          |                                                  |                                             |

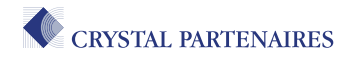

### Le glossaire

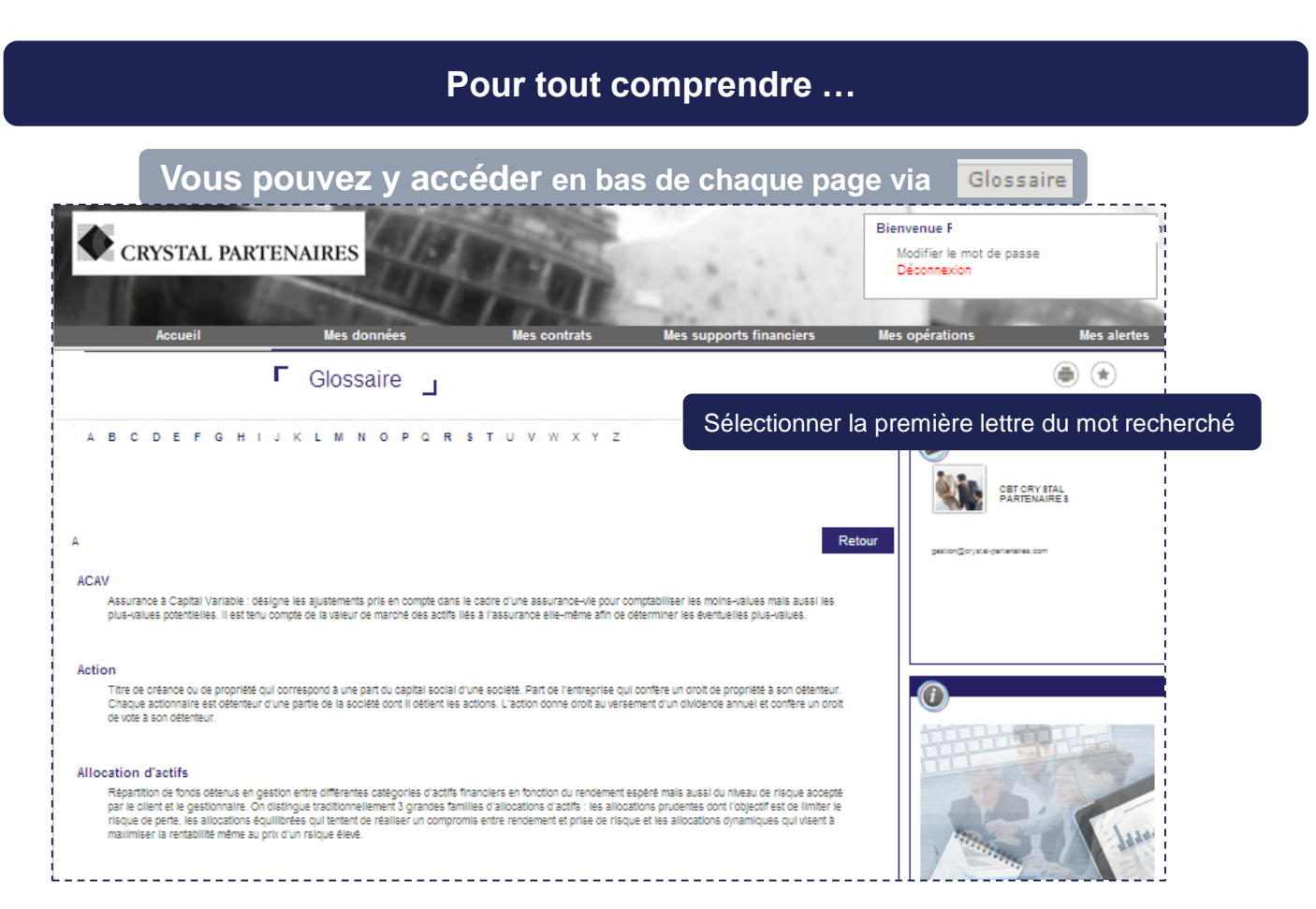

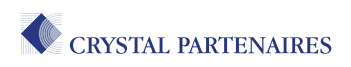

### Et maintenant...

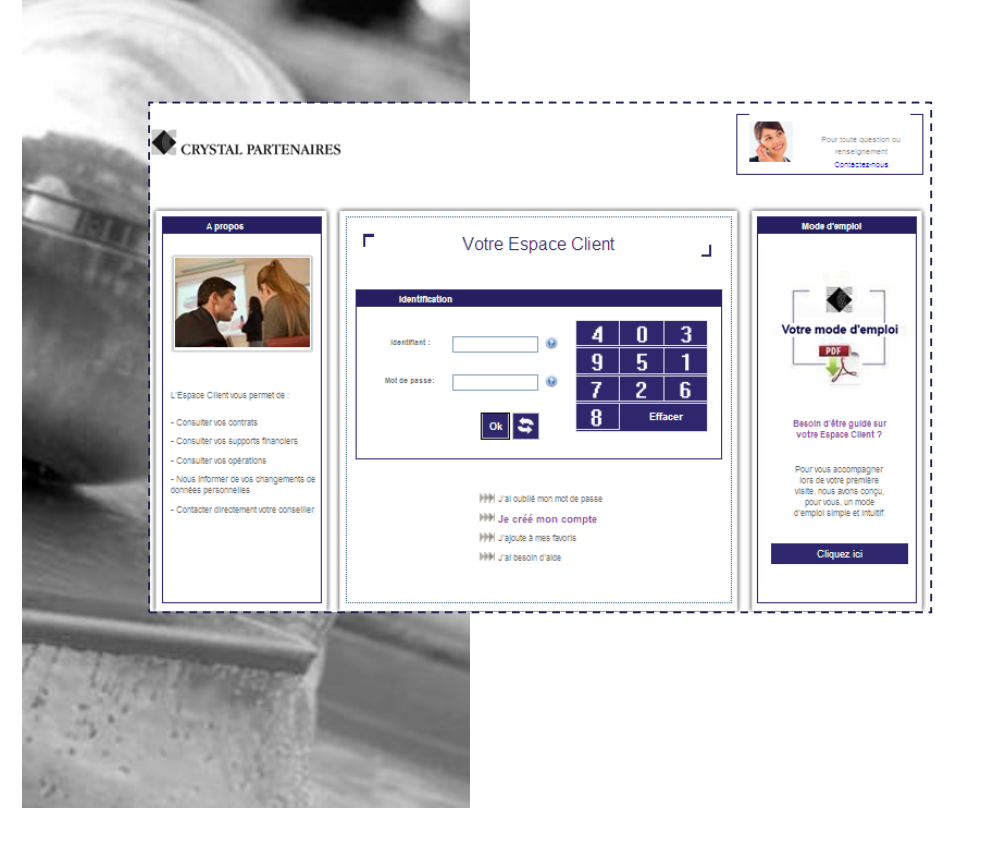

### A vous de jouer !

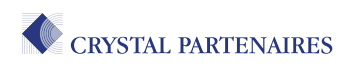